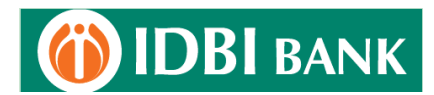

## Process flow for ICEGATE Payment using IDBI Bank Retail Net Banking module

- 1. Visit ICEGATE portal <u>https://cbicpay.icegate.gov.in/iceepay/</u> for ICES Customs duty, SEZ Customs Duty, ECCS, Central Excise and Service Tax and Top-up challans payment. The payment on ICEGATE portal is allowed between 1.30 AM and 11.00 PM.
- 2. Fill in Duty type, Document type, Location, ID Number to get unpaid challans list.

| Home Enquiry Advisory |                                           |
|-----------------------|-------------------------------------------|
|                       | Icegate e-payment                         |
|                       | Duty Type ICES Custom Duty                |
|                       | Document Type BE V                        |
|                       | Location Mumbai Custom House SEA (INBOM1) |

3. If Identification Number is unavailable, register with ICEGATE for credentials. Screen shot as below.

| Identification Number                                                                                                    |
|----------------------------------------------------------------------------------------------------|
| Identification Number                                                                                                    |
| Do you have Icegate ID?                                                                                                    |
| ○ Yes                                                                                                    |
| <ul> <li>ICEGATE credentials are required for the duty payment. Please <u>click</u><br/><u>here</u> to complete your ICEGATE registration and obtain ICEGATE<br/>credentials.</li> </ul> |

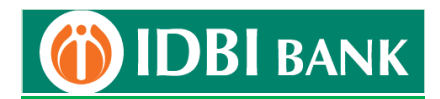

4. Upto maximum 10 challans may be selected at a time for payments. Click "Confirm Challan".

| dentification Number : 0288008111 |           |             |                        | Location Code : Sahar Air Cargo ACC(INBOM4) |               |             |  |
|-----------------------------------|-----------|-------------|------------------------|---------------------------------------------|---------------|-------------|--|
| ocument '                         | Type : BE |             |                        |                                             |               |             |  |
| S.No.                             | Select    | Challan No. | Challan Date           | Document Number                             | Document Date | Total Amoun |  |
| 1                                 |           | 2042986287  | Jun 4, 2023 3:04:00 AM | 4748703                                     | 22-02-2023    | 5564        |  |
| 2                                 |           | 2042986216  | Jun 4, 2023 3:04:01 AM | 4748585                                     | 22-02-2023    | 9521        |  |
| 3                                 |           | 2042944693  | Jun 4, 2023 3:04:25 AM | 4704463                                     | 18-02-2023    | 40964       |  |
| 4                                 |           | 2042944554  | Jun 4, 2023 3:04:17 AM | 4704302                                     | 18-02-2023    | 65186       |  |
| 5                                 |           | 2042942925  | Jun 4, 2023 3:04:12 AM | 4702525                                     | 18-02-2023    | 18119       |  |
| 6                                 |           | 2042941017  | Jun 4, 2023 3:04:25 AM | 4700389                                     | 18-02-2023    | 7091        |  |
| 7                                 |           | 2042940835  | Jun 4, 2023 3:04:25 AM | 4700193                                     | 18-02-2023    | 65618       |  |
| 8                                 |           | 2042910367  | Jun 4, 2023 3:05:17 AM | 4667181                                     | 16-02-2023    | 68461       |  |
| 9                                 |           | 2042910243  | Jun 4, 2023 3:05:11 AM | 4667058                                     | 16-02-2023    | 15100       |  |
| 10                                |           | 2042910224  | Jun 4, 2023 3:05:31 AM | 4667028                                     | 16-02-2023    | 16429       |  |
| 11                                |           | 2042910208  | Jun 4, 2023 3:05:31 AM | 4666985                                     | 16-02-2023    | 83393       |  |

5. Check challans on confirmation screen and click "Pay Now" to proceed.

|                  |                    |                        | - Aller                   | 32                |              |
|------------------|--------------------|------------------------|---------------------------|-------------------|--------------|
| Customs E        | Gateway            | CBIC                   | 20                        |                   |              |
| ome              |                    |                        |                           |                   |              |
|                  |                    |                        |                           |                   |              |
| List of s        | selected challa    | ans                    |                           |                   |              |
| Identification N | umber : 0288008111 |                        | Location Code : Sahar Air | Cargo ACC(INBOM4) |              |
| Document Typ     | e : BE             |                        |                           |                   |              |
| S.No.            | Challan No.        | Challan Date           | Document Number           | Document Date     | Total Amount |
| 1                | 2042986216         | Jun 4, 2023 3:04:01 AM | 4748585                   | 22-02-2023        | 9521         |
| 2                | 2042986287         | Jun 4, 2023 3:04:00 AM | 4748703                   | 22-02-2023        | 5564         |
| 3                | 2042940835         | Jun 4, 2023 3:04:25 AM | 4700193                   | 18-02-2023        | 65618        |
| 4                | 2042941017         | Jun 4, 2023 3:04:25 AM | 4700389                   | 18-02-2023        | 7091         |
| 5                | 2042944693         | Jun 4, 2023 3:04:25 AM | 4704463                   | 18-02-2023        | 40964        |
|                  |                    |                        |                           |                   |              |

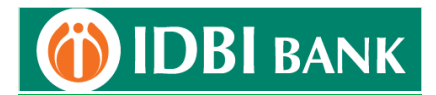

6. Click "Net Banking" in mode of payment. Choose "IDBI Bank" from bank list and proceed to make payment from IDBI Bank Net Banking.

| Mode of payment | Total Duty : 15085.00                                                                     |   |
|-----------------|-------------------------------------------------------------------------------------------|---|
| NEFT<br>RTGS    | Pay Using Net Banking                                                                     | • |
| ECL Wallet      | ○ Karur Vysya<br>Bank     ○ SOUTH<br>INDIAN Bank     ○ PAXIS BANK     ○ Bank of<br>Baroda |   |
|                 |                                                                                           | · |

7. Click "Retail Net Banking".

| Custom MultiChallan Tax Payment Corporate Netbanking Retail Netbanking | (i) IDBI BANK                          |  |
|------------------------------------------------------------------------|----------------------------------------|--|
| Corporate Netbanking Retail Netbanking                                 | Custom MultiChallen Tax Payment        |  |
|                                                                        | Corporate Netbanking Retail Netbanking |  |

8. Enter login id and password.

| Retail Internet Banking                                                                                                    | Welcome to Safe &                                                                      | Secure Banking!                                                                     |                    |
|----------------------------------------------------------------------------------------------------|----------------------------------------------------------------------------------------|-------------------------------------------------------------------------------------|--------------------|
| Your Login ID<br>73122040 0                                                                                                    |                                                                                        | Ē                                                                                   |                    |
| Password**                                                                                                    | Password Security                                                                      | Virtual Keypad                                                                      | Transaction Alerts |
| displayed matched my initial selection. Phrase: UAT LOGIN Image: EMACK BACK Generate Online Password/Forgot Password EMACK EMACK | Never respond to emails that     Keep your password top see     Use the Virtual KeyPad | It request personal informa<br>ret and change them often<br>Essentials ? Quick Help | Lean I             |

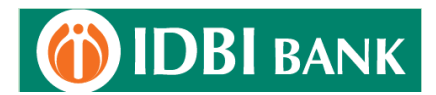

9. Select Debit Account from dropdown and click "Continue".

| nitiate IC | CEGATE Payment       |                                     |                      |                        |               |  |
|------------|----------------------|-------------------------------------|----------------------|------------------------|---------------|--|
| 1          | New Request D        | Prev 2                              | riew and Confirm     | 3 Summary              |               |  |
| INDIREC    | T TAX PAYMENT DETAIL | LS                                  |                      |                        |               |  |
| ICEGATE    | Ref ID:              | 007000BEINBOM41043171009647486      | Payment Mode:        | NB                     |               |  |
| Total Nu   | mber of Challans:    | 5                                   | Challan Expiry Date: | 04/06/2023 11:59:59 PM | GMT+05:30     |  |
| Entity Ty  | pe:                  | INITIATE                            | Document Type:       | Торир                  |               |  |
| ID Numb    | er                   | 0288008111                          |                      |                        |               |  |
| Payment    | Details              |                                     |                      |                        |               |  |
| il No      | Challan Number       | Challan Date                        | Challan Status       | Major Head             | Amount in Rs. |  |
|            | 2042986216           | 04/06/2023 03:04:01<br>AM GMT+05:30 | Fresh                | 8449                   | 9521          |  |
|            | 2042986287           | 04/06/2023 03:04:00<br>AM GMT+05:30 | Fresh                | 8449                   | 5564          |  |
|            | 2042940835           | 04/06/2023 03:04:25<br>AM GMT+05:30 | Fresh                | 8449                   | 65618         |  |
|            | 2042941017           | 04/06/2023 03:04:25<br>AM GMT+05:30 | Fresh                | 8449                   | 7091          |  |
|            | 2042944693           | 04/06/2023 03:04:25<br>AM GMT+05:30 | Fresh                | 8449                   | 40964         |  |
| т          | otal Amount:         | 1,28,758.00                         |                      |                        |               |  |
|            |                      |                                     |                      |                        |               |  |

10. Check challan details, enter Transaction Password and click "Submit".

| review C     | onfirmation Detail           | s                                   |                      |                     |                  |
|--------------|------------------------------|-------------------------------------|----------------------|---------------------|------------------|
|              | New Request D                | etails 2 Previ                      | ew and Confirm       | Summa               | ry               |
| INDIRECT     | TAX PAYMENT DETAIL           | 8                                   |                      |                     |                  |
| ICEGATE      | Ref ID:                      | 007000BEINBOM41043171009647486      | Payment Mode:        | NB                  |                  |
| Total Nurr   | ber of Challans:             | 5                                   | Challan Expiry Date: | 04/06/2023 11:59:59 | PM GMT+05:30     |
| Entity Typ   | e.                           | INITIATE                            | Document Type:       | Торир               |                  |
| ID Numbe     | c                            | 0288008111                          | Total Amount:        | 1,28,758.00         |                  |
| Payment D    | letails                      |                                     |                      |                     |                  |
| SI No        | Challan Number               | Challan Date                        | Challan Status       | Major Head          | Amount in<br>Rs. |
| 1            | 2042986216                   | 04/06/2023 03:04:01<br>AM GMT+05:30 | Fresh                | 8449                | 9521             |
| 2            | 2042986287                   | 04/06/2023 03:04:00<br>AM GMT+05:30 | Fresh                | 8449                | 5564             |
| 3            | 2042940835                   | 04/06/2023 03:04:25<br>AM GNT+05:30 | Fresh                | 8449                | 65618            |
| 4            | 2042941017                   | 04/06/2023 03:04:25<br>AM GMT+05:30 | Fresh                | 8449                | 7091             |
| 5            | 2042944693                   | 04/06/2023 03:04:25<br>AM GNT+05:30 | Fresh                | 8449                | 40964            |
| Additional   | Details                      |                                     |                      |                     |                  |
| Remarks      |                              | 88622931                            |                      |                     |                  |
| Enter your o | redentials to confirm the tr | ensection                           |                      |                     |                  |

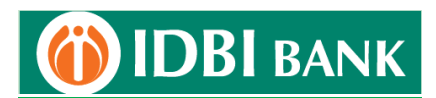

11. Don't close or refresh the webpage as redirection to ICEGATE portal will occur.

| Custom D       | uty Tax Payment        |                                              |                      |                        |               |
|----------------|------------------------|----------------------------------------------|----------------------|------------------------|---------------|
| O [20          | 1012] Hot payment succ | cessful. Your payment confirmation number in | s 691472.            |                        |               |
|                |                        | е Рауп                                       | ent Cyber Receipt    |                        |               |
| ICEGATE Ref ID |                        | 007000BEINBOM41043171009647486               | Payment Mode:        | NB                     |               |
| Total Num      | ber of Challans:       | 5                                            | Challan Expiry Date: | 04/06/2023 11:59:59 PM | GMT+05:30     |
| Entity Type:   |                        | INITIATE                                     | Document Type:       | Topup                  |               |
| ID Number      |                        | 0258008111                                   | Total Amount:        | 1.26.758.00            |               |
| Payment        | Details                |                                              |                      |                        |               |
| SI No          | Challan No             | Challan Date                                 | Challan Status       | Major Head             | Amount in Rs. |
| 1              | 2042986216             | 04/06/2023 03:04:01<br>AM GMT+05:30          | Fresh                | 8449                   | 9521          |
| 2              | 2042986287             | 04/06/2023 03:04:00<br>AM GMT+05:30          | Fresh                | 8449                   | 5564          |
| 3              | 2042940835             | 04/06/2023 03:04:25<br>AM GMT+05:30          | Fresh                | 8449                   | 65618         |
| 4              | 2042941017             | 04/06/2023 03:04:25<br>AM GMT+05:30          | Fresh                | 8449                   | 7091          |
| 5              | 2042944693             | 04/06/2023 03:04:25<br>AM GMT+05:30          | Fresh                | 8449                   | 40964         |
|                |                        | Transaction No: 7                            | 3568919              |                        |               |

12. The payment is successfully completed.

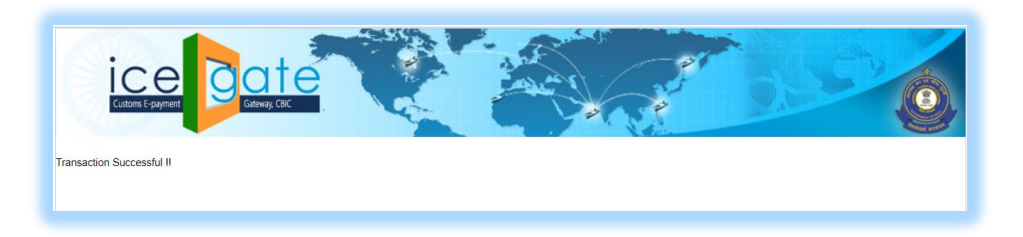

- 13. Challan can be generated from ICEGATE portal and IDBI Bank Net Banking.
  - a. Challan generation from ICEGATE portal Visit <u>https://cbicpay.icegate.gov.in/iceepay/enquiry</u>, fill in the details and proceed to view /download challan payment status/receipt.
  - b. Challan generation from IDBI Bank Net Banking Log into Retail Net Banking. Go to Menu
     > Tax > Customs Challans and search to download challan receipt.

\*\*\*\*\*